## Instellen actie bij geen antwoord

Deze instructie is voor het instellen van de actie bij geen antwoord in een Ring Groep. (Destination no anwser)

Er zijn twee opties, namelijk:

- 1. Via een extra Ring Groep, gemakkelijk te wijzigen via Dashboard widget.
- 2. Via het Dialplan, als permanente instellingen.

## Instellen via Ring Groep (aanbevolgen)

Navigeer naar Applications > Ring Groeps Maak een extra Ring Groep aan door op Add te klikken. Naam: Geen antwoord Extension: 890 Greeting: Selecteer de gewenste boodschap. (optioneel) Ring Group Forward: Vul de nummer(s) in waar naartoe dient te worden doorgeschakeld.

Overige instellingen zijn optioneel, voor uitleg over alle instellingen van een Ring Groep, lees hier meer.

Instellen via Dialplan Navigeer naar Dialplan > Inbound Routes Klik op het betreffende nummer Voeg een extra regel toe. Tag: action Type: destination\_number Data: vul hier het nummer in waar naartoe dient te worden doorgeschakeld. Klik op Save

Unieke FAQ ID: #3975 Auteur: Laatst bijgewerkt:2022-09-16 13:59